SmartBen is our online enrollment tool. The site is accessible 24 hours a day, 7 days a week. The following tips will help you prepare and complete the online enrollment process.

## What You'll Need to Enroll

- Social Security Number and Date of Birth for any spouse or dependents you plan to cover
- Beneficiary contact information for any applicable benefits

## **Steps to Complete Your Enrollment**

- 1. Log on to SmartBen
  - a. If you need assistance with your username and password, contact the SWN Benefits Help Center at 855-796-3637
- 2. Once logged in, you will see a Benefits Enrollment box containing a countdown of the number of days remaining in your annual enrollment window.
  - a. Select **Begin Enrollment**.
  - b. Select **Annual Enrollment** under the Available Enrollments
- 3. Review and Elect Benefits
  - a. You will enter the Enrollment process at the **Benefit Manager** page
  - b. Use this to review your enrollment options and make your benefit elections.
  - c. To enroll or make changes, click on a benefits name.

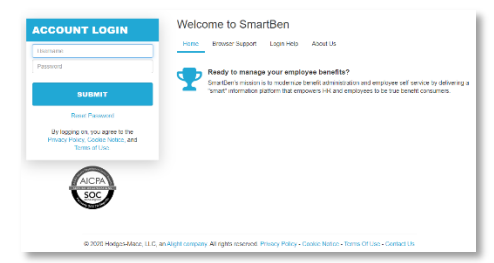

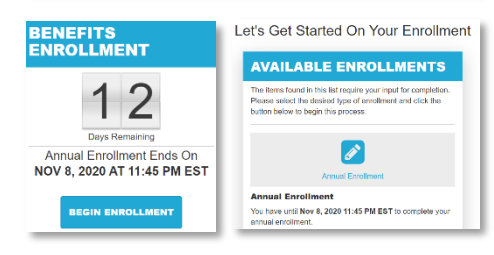

|   | Plan Title                                                                                         | Employee Cost | Employer Cost | Review and Make Electronic                                 |  |
|---|----------------------------------------------------------------------------------------------------|---------------|---------------|------------------------------------------------------------|--|
| ۲ | Electronic Consent<br>Lacres to electronic delivery of notices provided to me<br>28 Deductors/fear | \$0.00        | \$0.00        | 2 Confirm & Complete<br>Enrollment.<br>3 Review Next Steps |  |
| ۲ | Medical and Rx Insurance<br>Weiter<br>26 Deductions/New                                            | \$0.00 \$0.00 |               | Turn All The Lights Gr<br>At decides, induding wave rows   |  |
| ۲ | Hospital Indennity Insurance<br>Wave<br>28 Deductors/fear                                          | \$0.00        | \$0.00        | button will activate                                       |  |
| ۲ | Critical Illenses Insurance<br>Weiter<br>26 Deductions/feer                                        | \$0.00        | \$0.00        | Your Total Cost                                            |  |
| ۲ | Spouse Critical Illness Insurance<br>Wave<br>26 Deductions/Year                                    | \$0.00        | \$0.00        | Your Estimated Paycher<br>\$1,436.46                       |  |
| ۲ | Accident Insurance<br>Weive<br>26 Deductions/Year                                                  | \$0.00        | \$0.00        | 201 Manage People                                          |  |
| ۲ | Dental Insurance<br>Wave<br>26 Deductions/Year                                                     | \$0.00        | \$0.00        |                                                            |  |
| ۲ | Vision Insurance<br>Weive                                                                          | \$0.00        | \$0.00        |                                                            |  |

If you are enrolling a spouse or dependent in coverage, select **Manage People** to add/update dependent records for enrollment. People Manager is where your Personal, Spouse/Dependent, and Beneficiary information is stored.

- **Employee:** Review your personal information and make updates if necessary
- **Spouse / Dependent:** Select Add a Spouse or Add a Dependent to add your spouse and/or dependents' information if you are enrolling them in a benefit plan. Click Save when you are finished.
- **Beneficiary:** If you are eligible for Basic Life/AD&D or Supplemental Term Life/AD&D coverage, select Add a Beneficiary. Click Save when you are finished

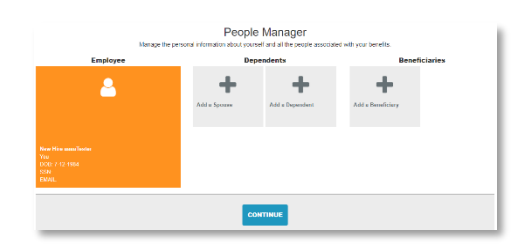

**NOTE:** Adding spouse/dependent/beneficiary records to this section does NOT assign them to applicable coverage. Once all records have been added, select Continue. Official assignments to coverage will occur within the benefits as you are making your desired elections.

- 4. Once within the benefit, select the desired level of coverage under **Who's Being Covered** 
  - a. This will update the plan options to the appropriate level of coverage.
  - b. Once you've decided on your desired plan and level of coverage, click **Select** under the applicable plan.
  - c. The option will turn green and you can then select Continue

|   | Employee and Spouse             |
|---|---------------------------------|
|   | Employee and Child(ren          |
| ~ | Family                          |
|   | Current Coverage Level<br>Waive |

Who's Being Covered?

You must select a coverage to

| PPO 750 FAM                                    | ILY                                                     |                                         |                            | PPO 750 FA                                     | MILY                                                    |                                         |  |
|------------------------------------------------|---------------------------------------------------------|-----------------------------------------|----------------------------|------------------------------------------------|---------------------------------------------------------|-----------------------------------------|--|
| \$750/person -<br>\$1,500/family<br>Deductible | \$3,000/person<br>- \$6,000/family<br>Max Out of Pocket | 80% after<br>deductible<br>Co-Insurance | \$220.25<br>Per Pay Period | \$750/person -<br>\$1,500/family<br>Deductible | \$3,000/person<br>- \$6,000/family<br>Max Out of Pocket | 80% after<br>deductible<br>Co-Insurance |  |
|                                                | INFO                                                    |                                         |                            | SELECTED MOR                                   | E INFO                                                  |                                         |  |

- d. Based on your selected level of coverage, you may be required to assign a spouse/dependent/beneficiary to. To do so, select the box next to each applicable record who should be enrolled in coverage.
- e. Once all requirements for the benefit have been updated, select **Continue**
- 5. Once all elections are complete, each benefit will have a green light. To finalize your elections, select Continue from the **Benefit Management** page.
  - a. Review your Elected Benefits to confirm each is illustrated as expected.
    - i. If changes need to be made, select Return to Lights
    - ii. If everything is reflected correctly, complete your required **Agreement** and select **Complete Enrollment**
  - b. Next Steps:
    - i. You will receive notice that your enrollment has successfully completed.
    - ii. You can then print your **Confirmation Page** for your records.

| Plan Title                                                                                                    | Employee Cost                                                                                     | Employer Cost                     |                                                                                                    |  |
|----------------------------------------------------------------------------------------------------|---------------------------------------------------------------------------------------------------|-----------------------------------|----------------------------------------------------------------------------------------------------|--|
| Electronic Consent<br>agroa to electronic delivery of notices provided to me<br>26 Deductions/New                                                                                                    | \$0.00 \$0.00                                                                                     |                                   | Review and Make Hocks     Confirm & Complete     Enrollment                                                                  |  |
| Medical and Rx Insurance<br>Yenric IDO Pan - Employee + Family<br>87 Detaction/Yen<br>& Spoarse Deproduction<br>& Spoarse Hester (Rosuce)<br>& CHild Lester (Adopted Child)                                                                                                    | \$351.00                                                                                          | \$651.42                          | 3 Review Next Steps<br>Don't Forget To Sign!<br>You must type your initials in the<br>Agreement box in order to activate the |  |
| fospital Indemnity Insurance<br>Basic Employee Only*<br>If Unductions/Nar                                                                                                    | \$8.22                                                                                            | \$0.00                            | COMPLETE ENROLLMENT                                                                                                    |  |
|                                                                                                    |                                                                                                   |                                   | © Return To Lights                                                                                                    |  |
| Critical Illness Insurance                                                                                                    | \$0.00                                                                                            | \$0.00                            | © Resturn To Lights                                                                                                    |  |
| Zittical Illness Insurance                                                                                                    | 50.00<br>Congratulations!                                                                         | \$0.00                            | © Potern To Lights                                                                                                    |  |
| The all liness hourance<br>The second difference of the analysis of the analysis | 50.00<br>Congratulations!                                                                         | \$0.00<br>mod steps and helpful m | D Revers Te Lights<br>Instances                                                                                              |  |
| Norther at Research the second of the second of the second   | 50.00<br>Congratulations!<br>escone. De sure to evail before for<br>eschone, clear herei<br>Bert. | 50.00                             | 2 Priver Scipits<br>Executived Program<br>Forcement Program<br>Contract Complete<br>Provement Scipits<br>Preview Next Steps  |  |

6. Upload the supporting documentation for any enrolled dependents on the **Home** page under My Benefits and then Required Documents.

|                                            |   | Your Required Documents                                                 |   |                     |                            |   |
|--------------------------------------------|---|-------------------------------------------------------------------------|---|---------------------|----------------------------|---|
| View Enrollment Confirmation               | _ | YOUR REQUIRED DOCUMENTS                                                 |   | ADD DOCUMEN         | T                          | ~ |
| Your Pending Bene#ts<br>Required Documents |   | Document Name Description File Upload Date Submitted ADD DOCUMENT       | - | File                | Choose File No file chosen |   |
|                                            |   | ** Click here to see your documents required for dependent verification |   | Document<br>Name    |                            |   |
|                                            |   |                                                                         |   | Description         |                            |   |
|                                            |   |                                                                         |   | Document<br>Type ** | Select V                   |   |
|                                            |   |                                                                         |   |                     |                            |   |

|     | pouse lester(10/72/111/4) | Review and Make Elico     Confine & Complete     Confine & Complete     Address Review Next Steps |
|-----|---------------------------|---------------------------------------------------------------------------------------------------|
| SSI | N A DEPENDENT             | CONTINUE                                                                                          |
|     | 681 Texter (05/24/2013)   | & ADD A PERSON                                                                                    |
| -   |                           | Quinnan in Lipto.                                                                                 |